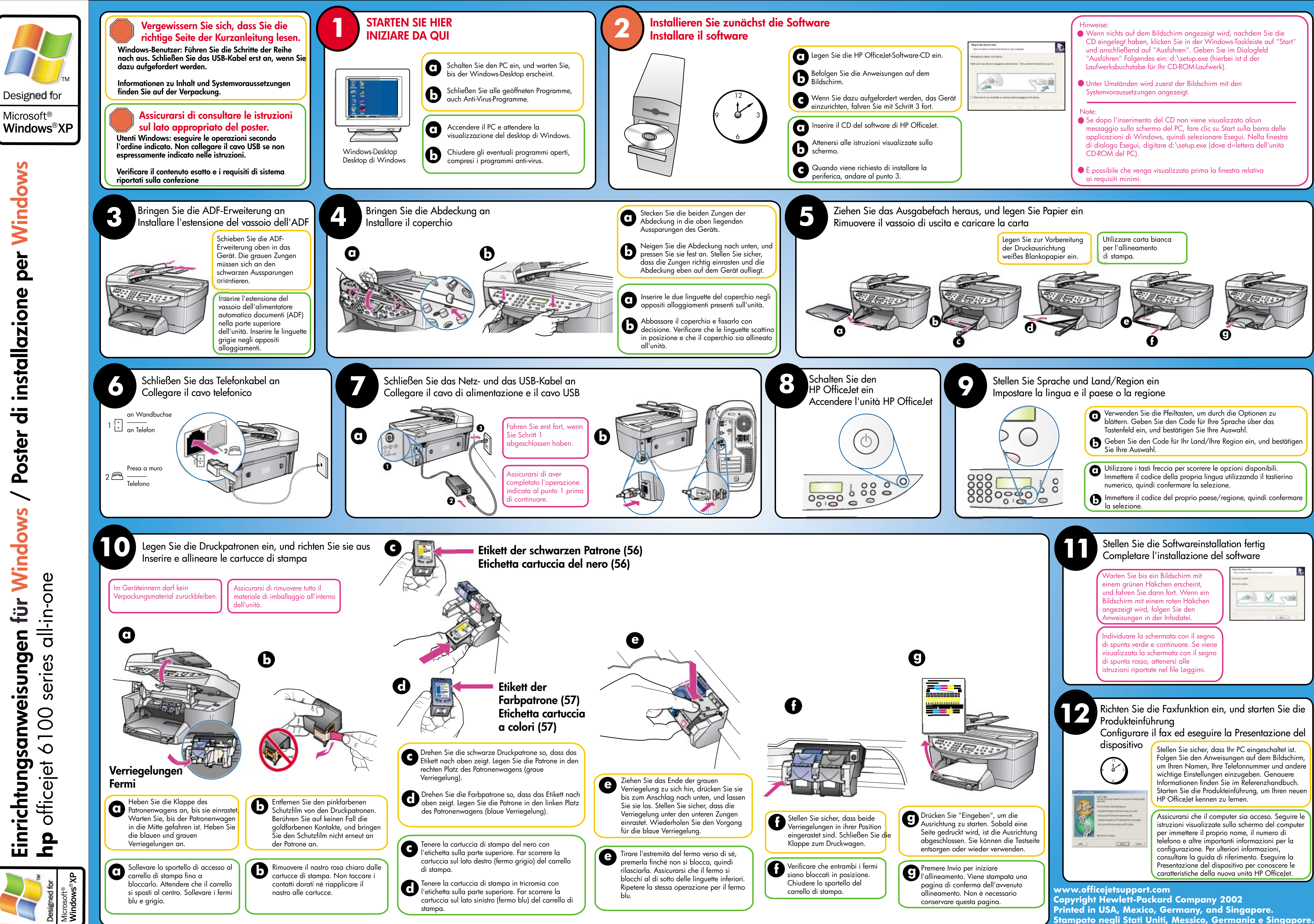

| ndem Sie die<br>leiste auf "Start"<br>logfeld<br>der<br>a barra delle<br>Nella finestra<br>era dell'unità                                                                                 |
|----------------------------------------------------------------------------------------------------|
| elativa                                                                                                    |
|                                                                                                    |
|                                                                                                    |
|                                                                                                    |
| otionen zu<br>über das<br>ein, und bestätigen<br>disponibili.<br>ndo il tastierino<br>quindi confermare                                                                                   |
|                                                                                                    |
| ertig<br>are                                                                                                    |
| starton Sie die                                                                                                    |
|                                                                                                    |
| eingeschaltet ist.<br>auf dem Bildschirm,<br>nummer und andere<br>eben. Genauere<br>eferenzhandbuch.<br>ung, um Ihren neuen<br>acceso. Seguire le<br>nermo del computer<br>, il numero di |
| rmazioni per la<br>formazioni,<br>nto. Eseguire la<br>per conoscere le<br>tà HP OfficeJet.                                                                                                |
|                                                                                                    |

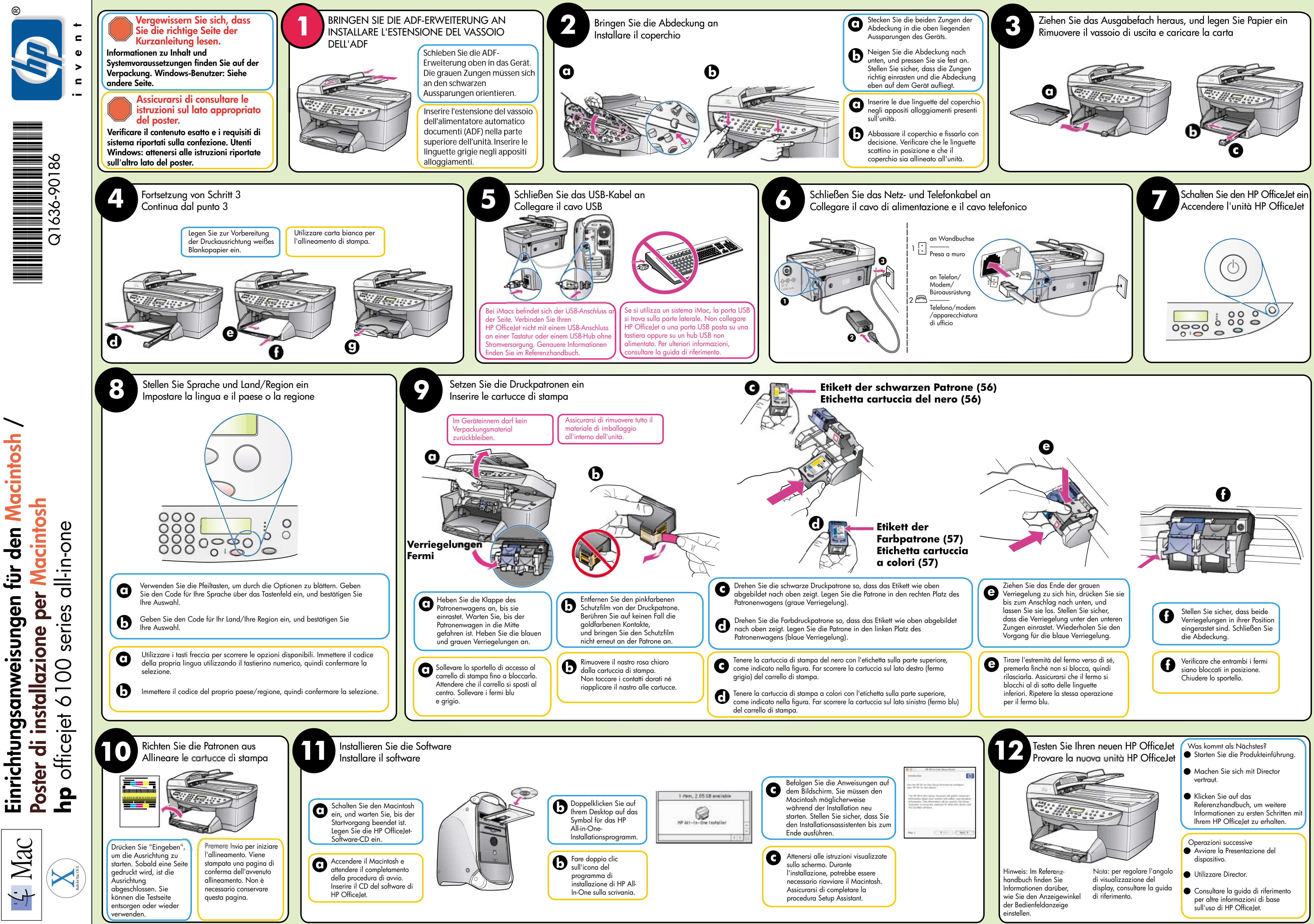